# eSchool Parent Portal Directions

# If you have an existing Parent Portal account, please skip to page 2.

### To create a new account, click on this link: https://parentportal.eschooldata.com/Register.aspx

Tips for the account request page:

- Type your name **exactly** as is was provided to the school at the time of registration (i.e. if your name is Edward, do not use Ed on the account request page)
- Only sign up for one child—once your account is approved you will automatically gain access to all of your children. You will have to enter your **child's school ID number**. This is located on report cards and/or student ID. At registration, you will also receive this number.
- Use the e-mail address that that you provided when you registered your child. The only way to reset your password is via e-mail.
  - If your e-mail address changes, you will need to change this in the parent portal under "My Account" on the top right of your page.

Once you have successfully submitted your account request, district personnel will review your request. You will receive an e-mail containing a link to activate that account. Once you have activated your account, you are ready to login and view your child's information. (Please allow a minimum of 72 hours for approval.)

Welcome to Parent Portal Registration!

|                                                                                                    | Welcome to Fulblit Fortul Regiss adoli                                                                                                    |
|----------------------------------------------------------------------------------------------------|----------------------------------------------------------------------------------------------------|
| Account Information Personal Information Student Information<br>STEP 1: Please enter your patent portal information below. |                                                                                                    |
| ' School<br>Distnct                                                                                                    |                                                                                                    |
|                                                                                                    | (Start typing your school distnct then select your district in the list)                                                                                      |
| ' Usemame                                                                                                    |                                                                                                    |
|                                                                                                    | (Your ID is what you will use to login to the portal. You can change at any time from within the portal.)                                                     |
| * Email<br>Address                                                                                                    |                                                                                                    |
|                                                                                                    | (Your email address can be updated at anytime from within the portal. If you forget your password the account reset information will be sent to this account) |
| * Confirm<br>Email<br>Address                                                                                              |                                                                                                    |
| * Password                                                                                                    |                                                                                                    |
|                                                                                                    | (Should be a minimum of 6 characters with at least 1 number)                                                                                                  |
| <ul> <li>Confirm</li> <li>Password</li> </ul>                                                                              |                                                                                                    |
| •                                                                                                    | Select V                                                                                                    |
| Authentication<br>Question                                                                                                 |                                                                                                    |
| •                                                                                                    |                                                                                                    |
| Authentication                                                                                                    | Lannan and an an an an an an an an an an an an an                                                                                                    |
| Answer                                                                                                    |                                                                                                    |
|                                                                                                    | Croata Account teleuration                                                                                                    |

## Accessing/Using Existing Portal Accounts

To log into your portal account, please click on this link that is also available on the center horizontal bar on the school homepage.

#### Parent Portal Log In

Once at the login page, use the e-mail address and password that were used to create the account and click Login. Finally, you must agree to the terms and conditions of the site before gaining access to student information.

Once you are successfully logged into the parent portal, you will be brought to your home page. The home page contains links to each of your children, as well as, district wide announcements. You will also see a "My Account" link at the top of the page. Use that link to change your password at any time.

To view academic information about your child, you must first select the child from the list on the home page. Once a child is selected, a tabbed browsing screen will display. Each tab corresponds to specific reporting that is generated from the eSchoolData student management system. These tabs include Report Cards, Progress Reports, Schedules, Attendance, and Transcripts. Depending on the grade level, some tabs may not be available to all students. To view information, simply click on the tab containing the information desired.

### Having Difficulty?

If you need additional eSchool Parent Portal, please click the following link: ParentPortalSupport